## Setting up your own fundraiser which is linked to our campaign is easy!

### Step 1 – Goto <u>https://donate.giveasyoulive.com/campaign/the-next-chapter</u> and click on one of the 2 green "Start fundraising" buttons

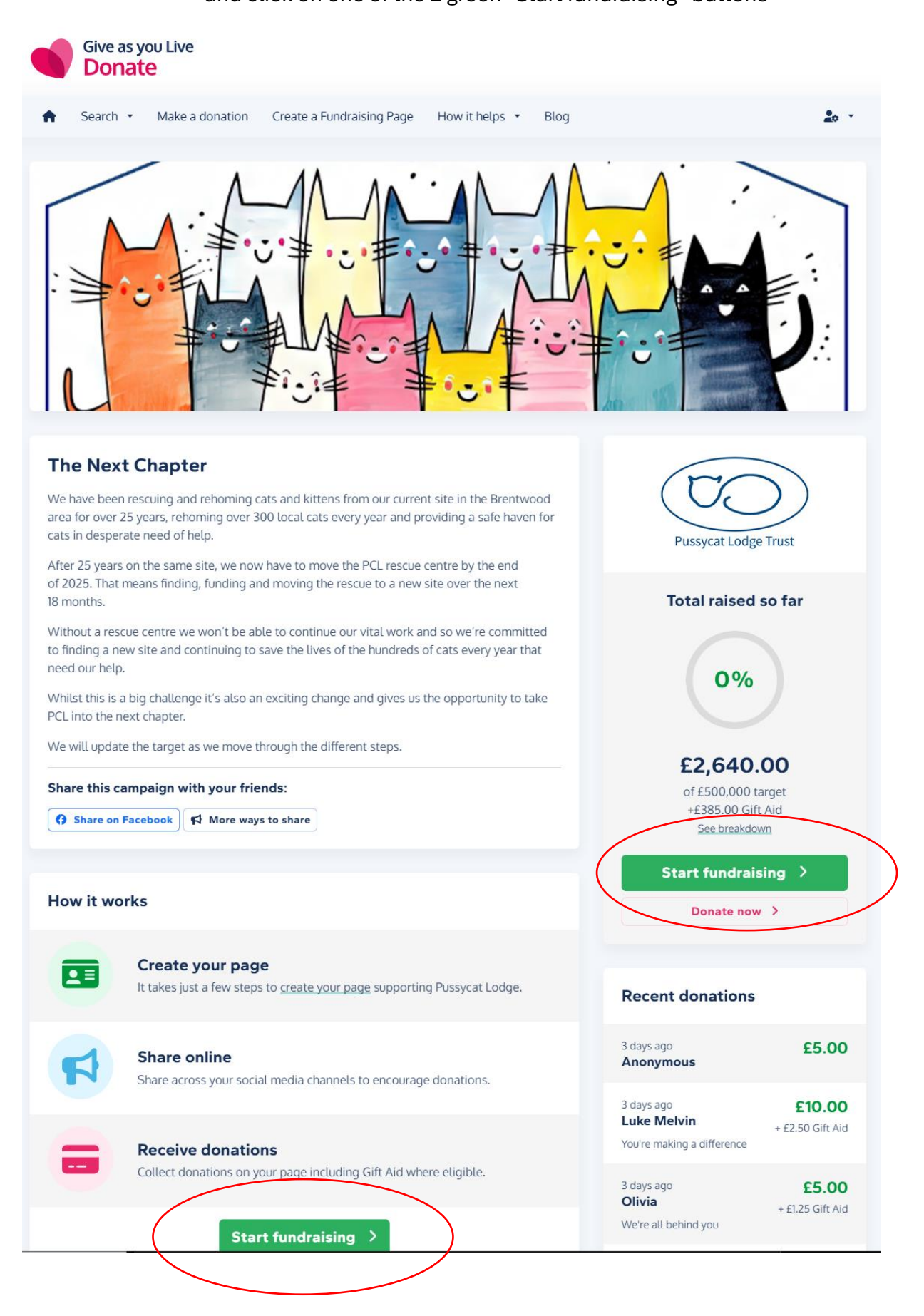

|                                                                     | Donate                                                                                                    |
|---------------------------------------------------------------------|----------------------------------------------------------------------------------------------------|
| Become a G                                                          | <b>Sign up</b><br>ve as you Live member and start raising for Pussycat                                                                                             |
|                                                                     | Continue with Facebook                                                                                                    |
|                                                                     | Continue with Apple                                                                                                    |
|                                                                     | or                                                                                                    |
| First name                                                          |                                                                                                    |
|                                                                     |                                                                                                    |
|                                                                     |                                                                                                    |
| Last name                                                           |                                                                                                    |
| Last name                                                           |                                                                                                    |
| Last name                                                           |                                                                                                    |
| Last name                                                           | 5                                                                                                    |
| Last name<br>Email address                                          | 5                                                                                                    |
| Last name<br>Email address<br>Password                              | S                                                                                                    |
| Last name Email address Password                                    | Show                                                                                                    |
| Last name Email address Password I agree to Give as y               | s<br>Show                                                                                                    |
| Last name Email address Password I agree to Give as y By signing up | 5<br>Show<br>o receive regular offers and updates from<br>You Live.<br>for an account, you agree to our <u>terms and conditions</u><br>and <u>privacy policy</u> . |
| Last name Email address Password I agree to Give as y By signing up | Show<br>D receive regular offers and updates from<br>rou Live.<br>for an account, you agree to our terms and conditions<br>and privacy policy.<br>Create account > |

Step 2 – If you already have an account you can "Log in" else you fill in your details and click "Create account".

Step 3 – Sign it to your newly created account and get back to

https://donate.giveasyoulive.com/campaign/the-next-chapter

and click one of the 2 green buttons again.

This time, because you are logged in you will come the first creation page – Make the Page Title unique to you and a summary of your quest as they shows in lot's of places later! My advice is do it now as it affects your unique page address

| <b>Create a Fundraising Page</b>                                                                                                    |
|----------------------------------------------------------------------------------------------------|
|                                                                                                    |
| Tell us a bit about your page                                                                                                    |
| Supporting Pussycat Lodge<br>Pasycat Lodge Trust Taking part in The Next Chapter                                                                                               |
| Page title                                                                                                    |
| This can be updated later.<br>Make sure this is about YOU and what you are doing!                                                                                              |
| Page owner         This is displayed publicly and can be updated later.         Peter Parker       O         The page owner is a group of people                               |
| Is this in memory of someone?<br>Ves<br>No                                                                                                    |
| When is it? O Event lasts for more than 1 day                                                                                                    |
| dd/mm/yyyy Don't select an event date                                                                                                    |
| Your page will automatically close 90 days after the event date or the last donation you receive - whichever is later. You can manually close or reopen your page at any time. |
| Back Continue >                                                                                                    |

Step 4 – This is where you can expand on what you are doing and why and set a target if you want to.

You can also upload a picture which will look nice on your fundraising page.

You will see that they give you your very own link to your page this is why getting that bit right on the first page is important!

|                                                                                                    | Create a Fundraising Page                                                                                                    |
|----------------------------------------------------------------------------------------------------|----------------------------------------------------------------------------------------------------|
|                                                                                                    |                                                                                                    |
| Persona                                                                                                    | lise your page                                                                                                    |
| Make your pa                                                                                                    | ge your own! You can update your page later if you need to make changes.                                                                                                    |
| <b>Your story</b><br>Tell your supp                                                                                                  | orters what you're doing and why. You can update this later.                                                                                                    |
| BIF                                                                                                    | i ⊨ ⊨ @ ⊃ C                                                                                                    |
| blah                                                                                                    |                                                                                                    |
|                                                                                                    |                                                                                                    |
| What's your                                                                                                    | arget?                                                                                                    |
| f 1000                                                                                                    | Don't show a target                                                                                                    |
| £100 £500                                                                                                    | - most popular £1.000                                                                                                    |
|                                                                                                    |                                                                                                    |
|                                                                                                    |                                                                                                    |
|                                                                                                    | On average, pages with a target raise 22% more!                                                                                                    |
| Choose an in<br>Upload your o                                                                                                    | In average, pages with a target raise 22% more!<br>Inage<br>Inven or choose one from <u>our gallery</u> . You can update this later.<br>Invent of the select a file<br>Drag and drop a file here or <u>click here</u> to select a file<br>t be a valid format (.png, .jpggif, .webp or .bmp), a minimum of 1170x350px and a maximum of 10MB.                                                                                                    |
| Choose an in<br>Upload your o                                                                                                    | In average, pages with a target raise 22% more!<br>Inage<br>Inverse one from our gallery. You can update this later.<br>Inverse of the select a file<br>to be a valid format (.pngjpggif, .webp or .bmp), a minimum of 1170x350px and a maximum of 10MB.<br>or                                                                                                    |
| Choose an in<br>Upload your o<br>Images mu:                                                                                          | An average, pages with a target raise 22% more!<br>hage<br>haven or choose one from our gallery. You can update this later.<br>The page and drop a file here or <u>click here</u> to select a file<br>t be a valid format (png. jpg. gif, webp or .bmp), a minimum of 1170x350px and a maximum of 10MB.<br>-  or -                                                                                                    |
| Choose an in<br>Upload your o<br>Images mu:                                                                                          | An average, pages with a target raise 22% more!<br>hage<br>won or choose one from <u>our gallery</u> . You can update this later.                                                                                                    |
| Choose an in<br>Upload your of<br>Images mut                                                                                         | In average, pages with a target raise 22% more!<br>Hage<br>wen or choose one from our gallery. You can update this later.                                                                                                    |
| Choose an in<br>Upload your o<br>Images mu<br>Images mu<br>Webpage ad<br>This is where                                               | An average, pages with a target raise 22% more!<br>hage<br>won or choose one from <u>our gallery</u> . You can update this later.<br>Trag and drop a file here or <u>click here</u> to select a file<br>t be a valid format (pngjpggif, webp or .bmp), a minimum of 170x350px and a maximum of 10MB.<br>- or -<br>or -<br>Trage Choose from our gallery<br>dress<br>your page can be found and is the address you share with your friends and family. |
| Choose an in<br>Upload your o<br>Images mus<br>Images mus<br>Images mus<br>Images ad<br>This is where<br>Webpage ad<br>This is where | An average, pages with a target raise 22% more!<br>hage<br>we nor choose one from our gallery. You can update this later.                                                                                                    |

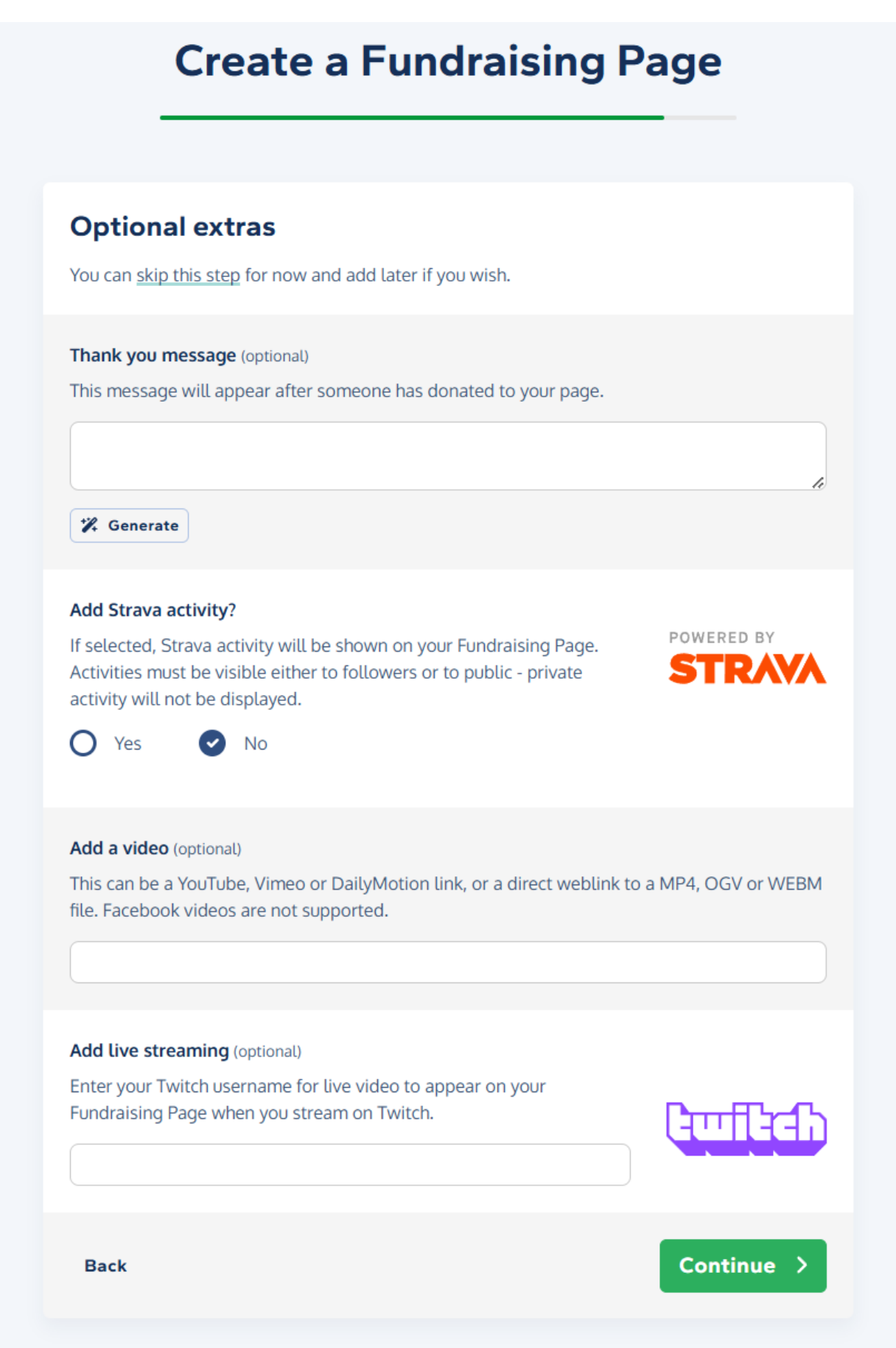

# **Create a Fundraising Page**

## You're all set!

A couple of last questions and you can put your page live.

#### **Gift Aid settings**

Will your donors receive anything in return for their donation? For example, is this part of a bake sale, a raffle or ticketed event? If so, then your page is not eligible for Gift Aid. <u>More information</u>.

giftaid it

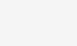

Allow Gift Aid

O My page isn't eligible for Gift Aid

#### Publish page

Your page will be published immediately and can start receiving donations. If you'd like to save as a draft and publish it later, please change the setting below. Please note that draft pages are only visible to you.

Publish immediately

Save as a draft

By creating your page, you confirm you have read and understood the Give as you Live Donate <u>terms & conditions</u> and <u>privacy</u> <u>policy</u>, as well as the Fundraising Regulator's <u>guidance notes</u> and our <u>best practices</u>.

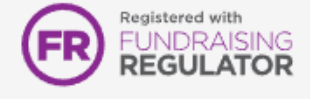

Create page

>

Back

And that's all there is to it – It takes less than 5 minutes.

Share your page to your friends, family and work colleagues - even the postman.

If you get cash donations you can put it in your own account then make a donation from yourself or you can send it to us at the end and record an "off line donation" to ensure your total is accurate.